#### 安卓手机版的银盛交易通软件

下载及安装步骤 (注:安装步骤会因不同手机有异,基本大至如下):

(1) 从公司官网 www.chinayss.hk 下载,按图示红圈内的目录

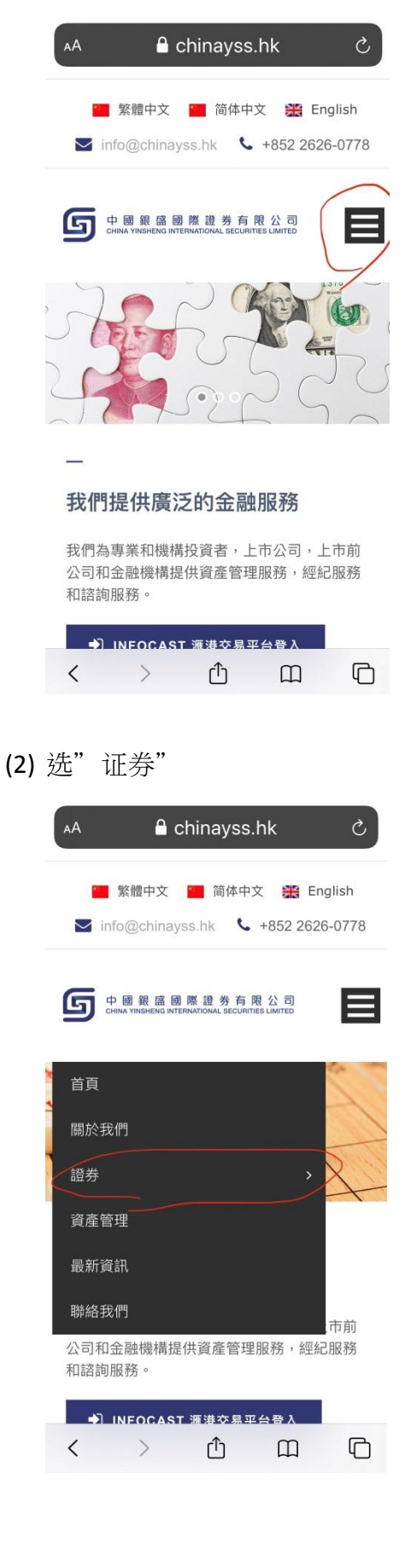

## (3) 选"手机流动交易程式"

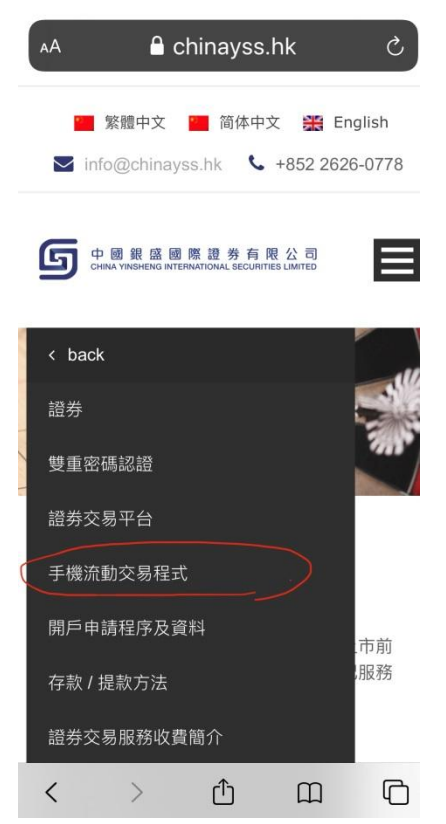

(4) 往下滑至见到下载安卓(ANDROID)手机版软件,按此链接

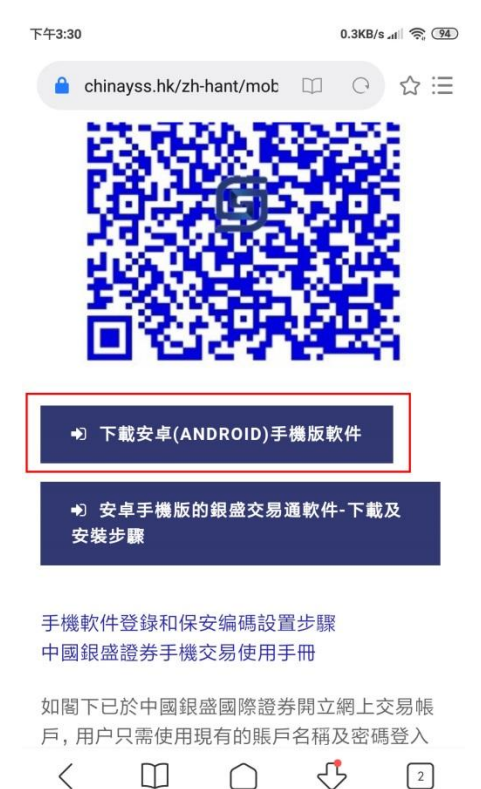

(5) 顯示下載軟件,按下載

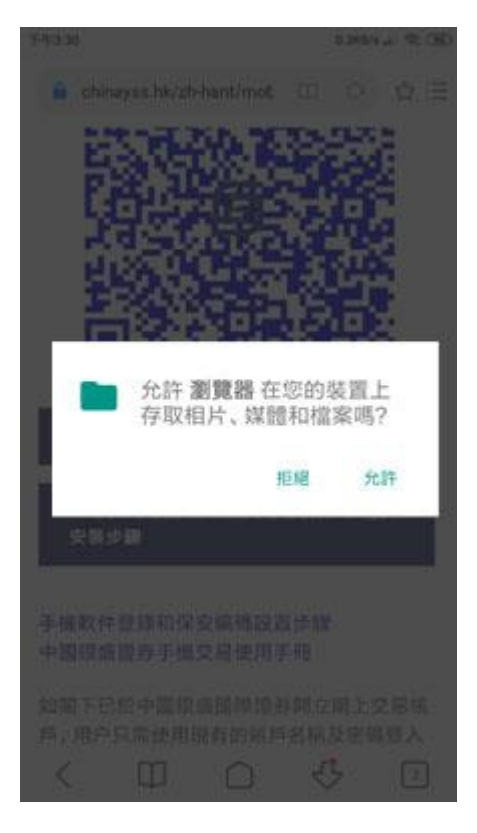

(6) 确认下载至的文件夹(Download)

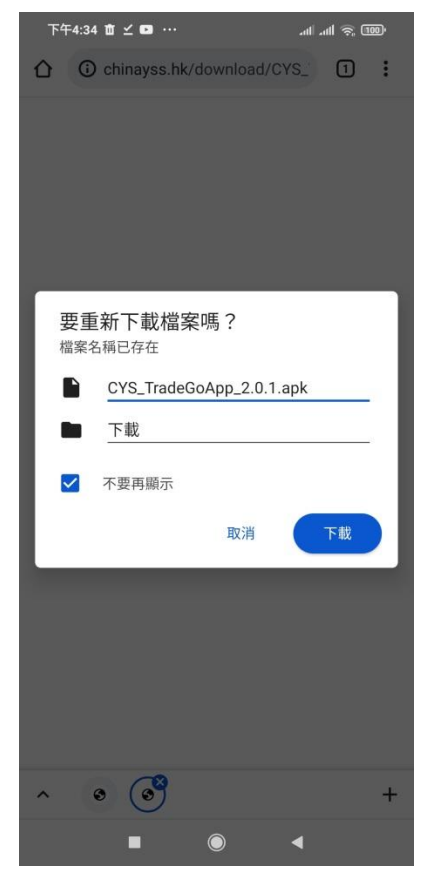

(7) 在文件夹 (Download) 去执行安装

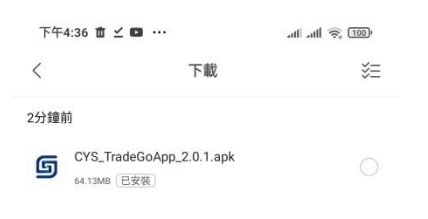

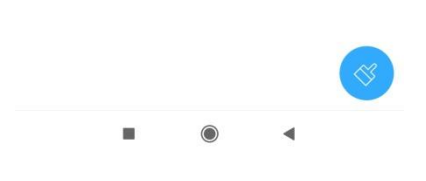

# (8) 当问起安全性时,去设定

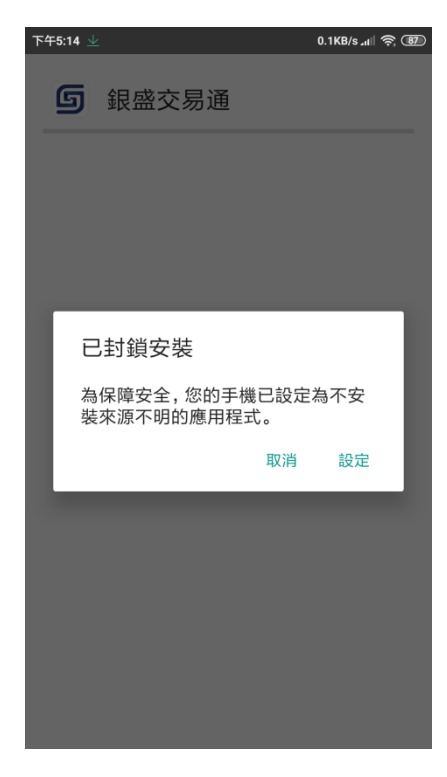

(9) 安装未知应用程式时,允许此来源

| 下午3:17 👱                    | 2.7KB/s .tl 3 | <u>, 91</u> | 下午3:17             |                          | 2.2KB/s att  | <u> (91</u> ) |
|-----------------------------|---------------|-------------|--------------------|--------------------------|--------------|---------------|
| < 5                         | 安全性           |             | <                  |                          | 安全性          |               |
| 裝置管理                        |               |             | 裝置                 | 管理                       |              |               |
| 裝置管理員<br>查看或停用裝置管理員         |               | >           | 裝置<br>查看           | <b>冒管理員</b><br>或停用裝置管理員  |              | >             |
| <b>不明來源</b><br>允許安裝來源不明的應用種 | Et C          |             | <b>不明</b><br>允許    | <b>月來源</b><br>安裝來源不明的應用  | 7程式          |               |
| 位置                          |               | >           | 位置                 |                          |              | >             |
| 通知存取權                       | 5個應用程式可讀取通知   | >           | 通知                 | 口存取權                     | 5 個應用程式可讀取通知 | n >           |
| 擁有使用詳情存取權                   | 的應用程式         | >           | 擁有                 | 百使用詳情存取權                 | 權的應用程式       | >             |
| 裝置標籤                        |               | >           | 裝置                 | <b></b><br>【標籤           |              | >             |
| 憑證儲存空間                      |               |             | 憑證                 | 儲存空間                     |              |               |
| <b>儲存空間類型</b><br>硬件支援       |               |             | <b>儲存</b><br>硬件    | <b>序空間類型</b><br>支援       |              |               |
| <b>可信的憑證</b><br>顯示可信的 CA 憑證 |               | >           | 可信                 | <b>言的憑證</b><br>可信的 CA 憑證 |              | >             |
| 從 SD 記憶卡安裝<br>從 SD 記憶卡安裝憑證  |               | >           | <b>從 S</b><br>從 SI | SD 記憶卡安裝<br>D 記憶卡安裝憑證    |              | >             |

## (10) 再确认安装此应用程式时,按安装

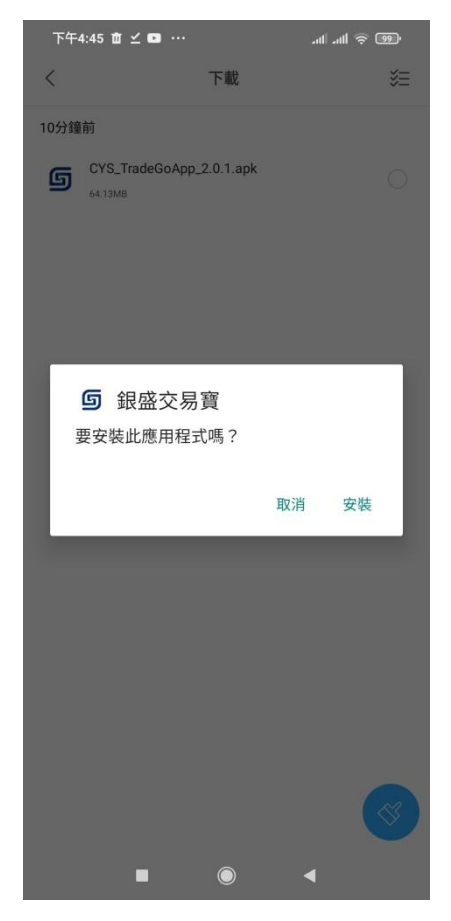

(11) 显示正在安装

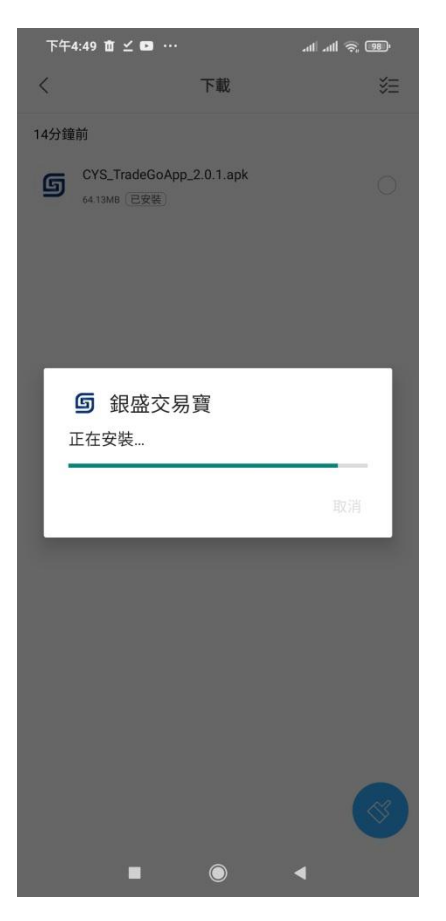

(12) 显示安装完毕,按完成或开启

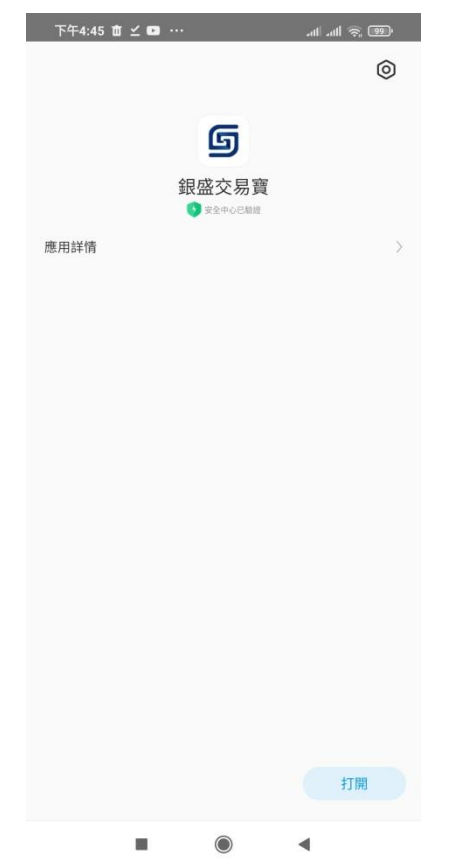

(13) 在手机桌面会有个银盛交易通

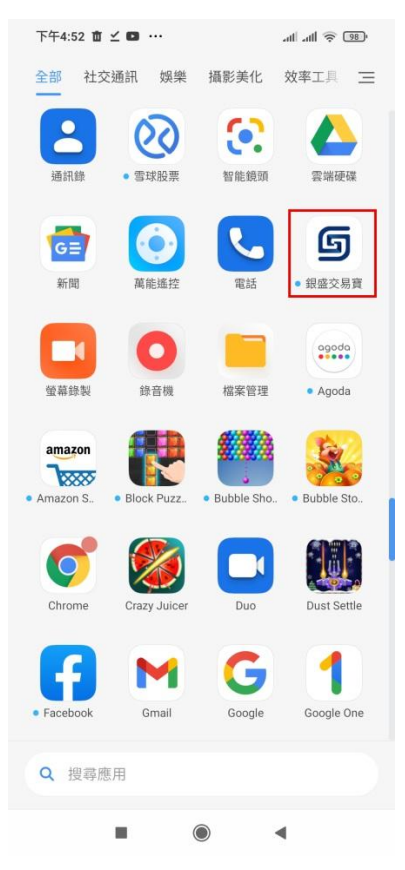

# (14) 双击此软件后的开启页面

| 下午4:52 🖬 🗹 🗳                       | an an 🤶 💷                         |                                  |  |  |  |  |
|------------------------------------|-----------------------------------|----------------------------------|--|--|--|--|
| <b>久</b> Q 股票                      |                                   |                                  |  |  |  |  |
| 自選股                                | 1レ<br>AiPO<br>新版ジ                 | LV2<br>level2行情                  |  |  |  |  |
| <b>在</b> 線開戶                       | 存款 取款                             | 公司官網                             |  |  |  |  |
| 恒生指數<br>24870.51<br>-354.68 -1.41% | 國企指數<br>8820.83<br>-132.29 -1.48% | 紅籌指數<br>3709.75<br>-48.11 -1.28% |  |  |  |  |
|                                    | 与<br>CHINA YINSHEMG               |                                  |  |  |  |  |
| 資訊推介                               |                                   |                                  |  |  |  |  |
| 港股10月1日至3日休市4日起开市                  |                                   |                                  |  |  |  |  |
| 09-29 16:49                        |                                   |                                  |  |  |  |  |
| 关于我们                               |                                   |                                  |  |  |  |  |
| 09-03 11:26                        |                                   |                                  |  |  |  |  |
|                                    |                                   |                                  |  |  |  |  |
|                                    |                                   |                                  |  |  |  |  |
| <u> </u>                           |                                   |                                  |  |  |  |  |
|                                    |                                   |                                  |  |  |  |  |
|                                    |                                   |                                  |  |  |  |  |